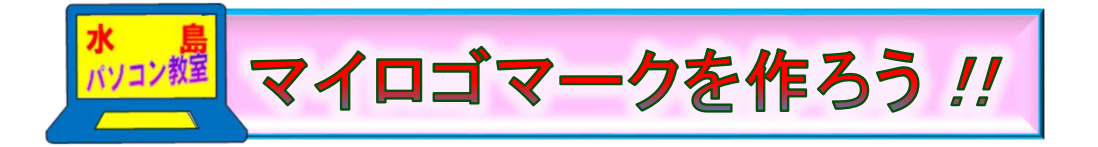

H30.2.4 ITふたば会 水島講座

Word の絵文字と旧ワードアート機能を使って、マイロ ゴマークを作成する方法を紹介します。 尚、この手順書は Word2013で作成しています。

<準備>

- ▶ 資料「絵文字候補(emojiList.docx)」をデスクトップ上に 保存しておきます。
- > ワードを起動して、新規文書を開きます。
- ▶ 配置したい位置をクリックすれば、その位置に画像が挿入できる様に1頁の先頭行から最終行 まで[Enter]キーを連続して押して改行します。
- 1. 絵文字を用いたロゴマークの作成

旧バージョンのワードアートを使用して右の様なロゴマークを作成します。 ここでは、「太郎」を例にして作成します。

(1)絵文字の挿入

「絵文字候補」の中から「絵文字1と絵文字5」を用いてロゴマークを作成します。 皆さんはお好みの絵文字を選んで、ロゴマークを以下の手順で作成して下さい。

- i. [EmojiList.docx]を開いて、「絵文字候補一覧」の中から、「絵文字1」の Cを選択して下さい。
- ii [ホーム] (1)タブをクリックして、[クリップボード] グループの[コ ピー] (2)をクリックします。
- iii.「Ctrl」キーを押したまま、「F6」キーを押して作成中の文書を 開きます。
  - ※ 上記操作をする度に[EmojiList.docx]と[作成中の文書]が 切り替わります。(使える技ですので、活用して下さい)
- iv. 2行目辺りをクリックして、[クリップボード]グループの[貼り付け] ③をクリックします。

右が貼り付けされた絵文字です。

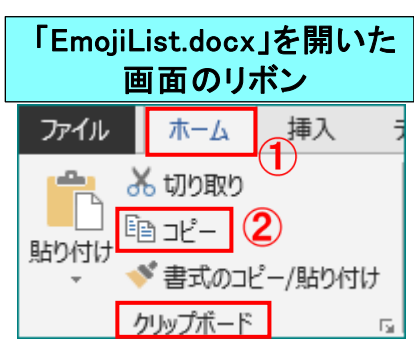

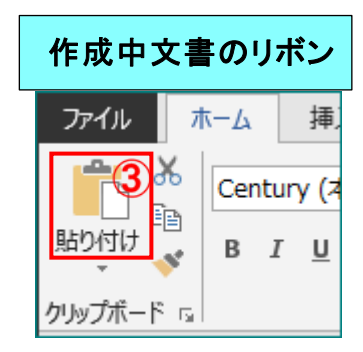

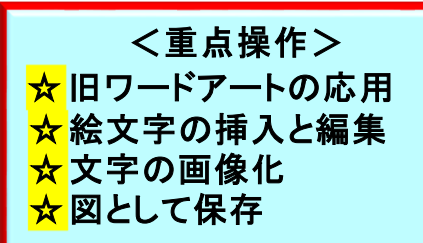

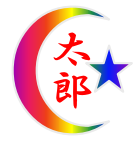

(2)絵文字をワードアート化します。

ここでは旧バージョンのワードアート機能を使って、挿入した絵文字をワードアート化します。

- i.貼り付けした「絵文字1」を選択して、[Alt]キーを 押し、続いて[I]キー、[P]キー、[W]キーと順次押 します。すると右図の[ワードアート ギャラリー]画 面が表示されます。
- ii. [ワードアートギャラリー] 画面の[ワードアートスタ イル16] WordArt ①を選択して[OK]をクリックします。
  - ※ 2016では[ワードアートテキストの編集] 画面が 先に表示されて、続いて[ワードアートギャラリー] 画面が表示されます。手順は8頁に記載していま す。
- iii. [ワードアートテキストの編集]画面の
  [テキスト]項目に右図の様な「●」
  が表示されます。

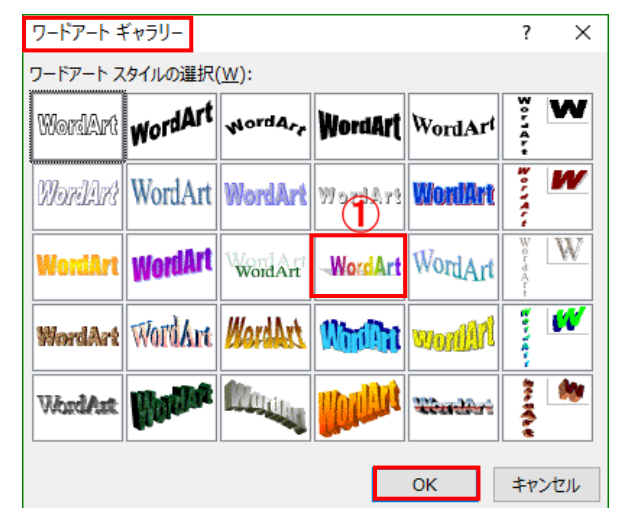

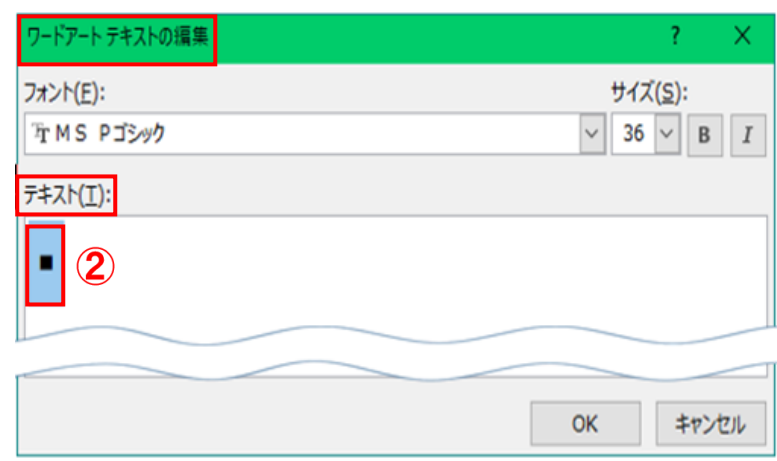

iv.「■」記号等が現れたら、[フォント ボックス]V③をクリックして、リスト の中から[Wingdings]④(下から3 番目にあります)を選択、クリック し、サイズ;54 に設定して[OK]をク リックします。

下図の様なワードアート化した絵 文字が挿入されます。

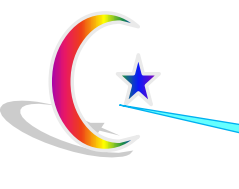

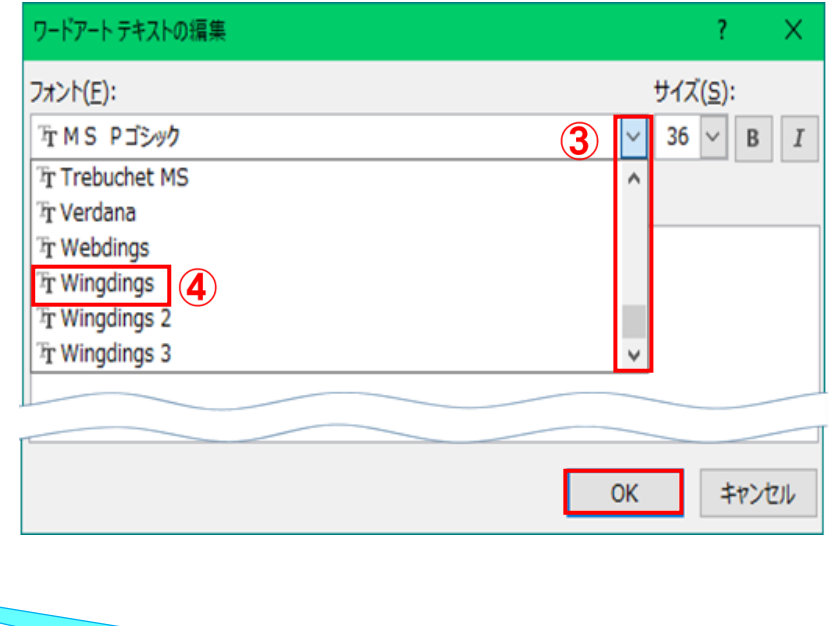

以後、月星と呼ぶ事にします。

(3)「太郎」のロゴマークを作成します。

「太郎」も旧バージョンのワードアート機能を使って作成します。「太郎」と上記(2)で作成した 「月星」をグループ化してロゴマークを作ります。

- i.「太郎」と入力します。(後程、編集しますので、ここではフォント書体、サイズはお好みで!)
- ii. 上記(2) i、iiの要領で[ワードアートギャラリー]
  画面を表示します。
- iii. [ワードアートギャラリー]画面の[ワードアートスタ イル6] <sup>●</sup>
   ①を選択して[OK] <sup>②</sup>をクリックしま す。

| ワードアート ギ | ャラリー                        |         |         |                 | ? ×      |  |  |  |  |
|----------|-----------------------------|---------|---------|-----------------|----------|--|--|--|--|
| ワードアート ス | ワードアート スタイルの選択( <u>W</u> ): |         |         |                 |          |  |  |  |  |
| WordArt  | WordArt                     | WordAre | WordArt | WordArt         | <b>W</b> |  |  |  |  |
| WordArt  | WordArt                     | WordArt | WordArt | WordArt         | <b>W</b> |  |  |  |  |
| WordArt  | WordArt                     | WordArt | WordArt | WordArt         | Werd Art |  |  |  |  |
| WordArt  | WordArt                     | WordArt | Nindhi  | Worth           | * *      |  |  |  |  |
| WordAnt  | House                       |         | Inthe   | <b>Wend</b> eri |          |  |  |  |  |
|          |                             |         | 2       | ОК              | キャンセル    |  |  |  |  |

iv. [ワート・アートテキストの編集]画面 で、[フォント; HG 行書体]③(お 好みで)、[サイズ; 20]④に設定 して[OK]をクリックします。

> 以下の様に「太郎」の文字が 「月星」の中にセットされます。

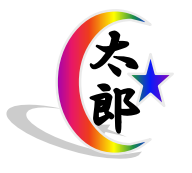

| ワードアート テキストの編集        | ?                          | ×    |
|-----------------------|----------------------------|------|
| 7ォント(E):<br>下 HG行書体 3 | サイズ( <u>S</u> ):<br>〜 20 〜 | BI   |
| テキスト(I):<br>大部        | 4                          |      |
|                       | OK ‡                       | ヤンセル |

v.「**太郎」**をクリックして、「Shift」キーを押したまま「**月星**」をクリックします。すると 右図の様に選択されます。

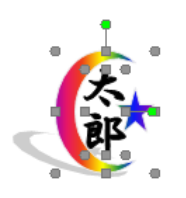

vi. [**ワードアートツールー書式**]タブをクリックし て、[配置]グループにある[**オブジェク** トのグループ化] [グループ化]6をクリックします。

下図の様なロゴマークが出来ました。

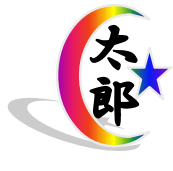

|      | ワードア・   | -トッール | ·     |                     |       |               |                                      | ?                 |        |
|------|---------|-------|-------|---------------------|-------|---------------|--------------------------------------|-------------------|--------|
| 発    | 書       | 式     |       |                     |       |               |                                      |                   |        |
| 1    | ሮ<br>ሜም | 「「」」  | 文字列の  | ■」前面へ移動<br>■□ 背面へ移動 | - 5   | ₽<br>日<br>(日) |                                      |                   | +      |
| D 効男 | ⇒<br>₹  | Ŧ     | 折り返し▼ | □\a オノンエクト0<br>配置   | 唯代と衣え | r<br>E        | クルーフ化( <u>G</u> )<br>再グループ化( <u></u> | ]( <b>6</b><br>≣) | ן<br>פ |
|      |         |       |       |                     |       | 唱             | ・<br>グループ解除(                         | <u>U)</u>         | _      |

2. 絵文字をワードアート化&編集してロゴマークの作成

旧バージョンのワードアートを使用して右の様なロゴマークを作成します。ここでは、 「岡山桃子」を例にして作成します。

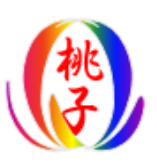

(1)絵文字の挿入

ここでは「絵文字候補」の中から「絵文字5」を用いてロゴマークを作成します。

- i.「Ctrl」キーを押したまま、「F6」キーを押して[EmojiList.docx]を開きます。「絵文字候補一覧」の中から、「絵文字5」<sup>№</sup> (Word2010は「絵文字6」)の絵文字を選択して下さい。
- ii. 1.(1)のii.~iv.の要領で「**絵文字5**」を貼り付けます。
- (2)絵文字のワードアート化
  - i.貼り付けした「**絵文字5**」を選択して、[Alt]キーを 押し、続いて[I]キー、[P]キー、[W]キーと順次押 します。すると右図の[ワードアート ギャラリー]画 面が表示されます。
  - ⅲ. [ワードアートギャラリー] 画面の[ワードアートスタ イル16] WordArt ①を選択して[OK]をクリックします。

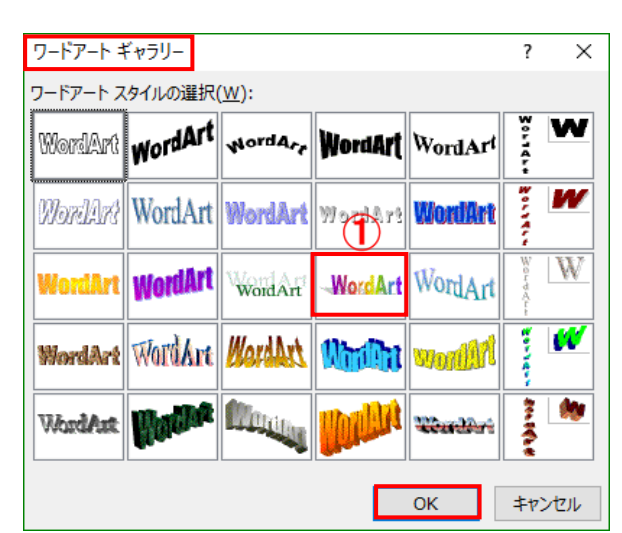

iii. フォントは エMS Pゴシック ②のまま、サイ ズ;54③にして[OK]④をクリックしま す。

> 下図の様なワードアート化した絵文字 が挿入されます。

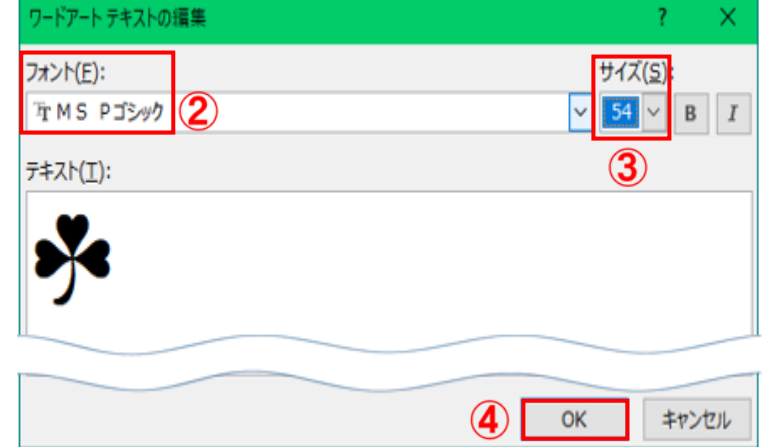

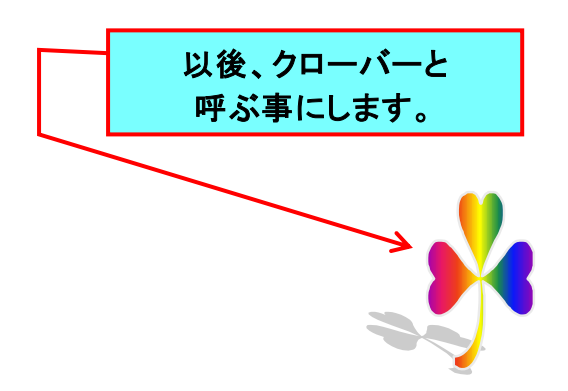

(3)ワードアート化した絵文字の編集

ここでは「影効果」、「形状の変更」及び「オブジェクトの回転」機能を使って編集します。

- i.「**クローバー**」を選択して、[**ワードアートツール-書式**]タブをクリック→[**影効果**]▼1)をクリッ クします。
- ii.メニューの中から、[影なし] ②を選択、クリックします。下右図の様に影なしのクローバーになりました。

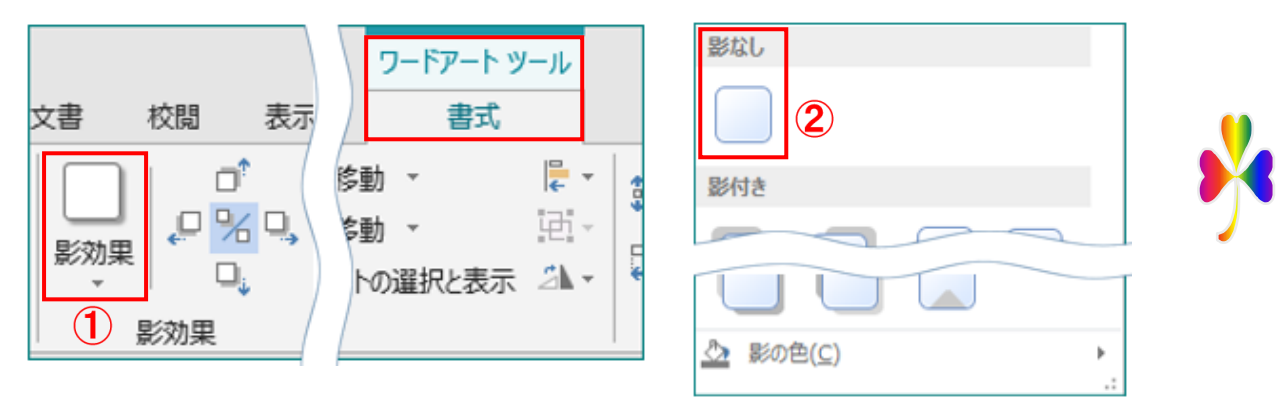

- iii. [ワードアートのスタイル]グループにある へ形状の変更、 ③をクリックします。
- iv.メニューの中から、[左回り]④を選択、クリックします。下右図の様なクローバーになりました。

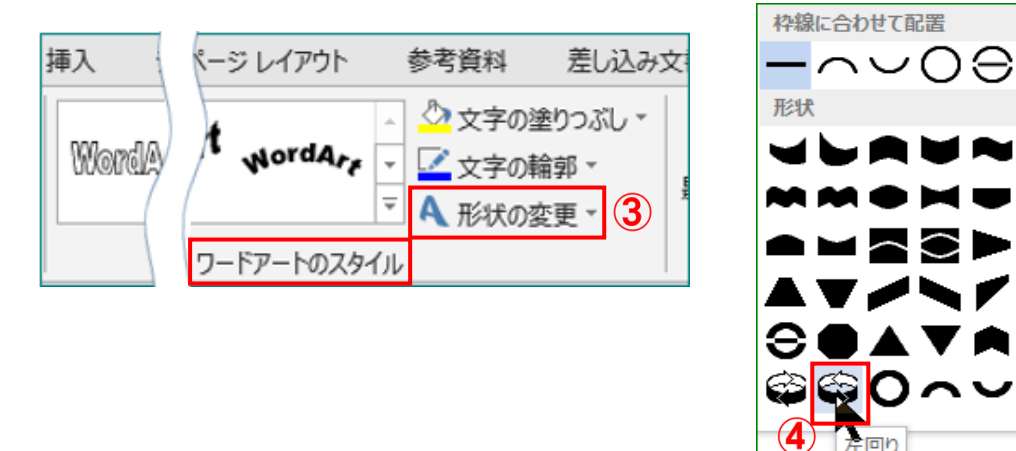

- v. [配置]グループにある[オブジェクトの回転]▼<sup>▲</sup> 5をクリックします。
- vi. メニューの中から、[右へ 90 度回転] 🖾 ⑥を選択、クリックします。下右図の様なクローバー になりました。

|    |                       | ワードアート ツール |   | 21- | €0¥ 10.05 mm ↓          |
|----|-----------------------|------------|---|-----|-------------------------|
| ルゴ | 這のタブ 闘発               | 書式         |   | 21  | 右へ 90 度回転( <u>R</u> ) 6 |
|    |                       |            | - |     | 左へ 90 度回転( <u>L)</u>    |
|    |                       | 廖動 ▼       | - | 4   | 上下反転(⊻)                 |
| 位置 | 文字列の<br>折り返し - 抗 オブジェ | クトの選択と表示 🖄 | - |     | 左右反転( <u>H</u> )        |
|    | 配置                    | 5          |   | Ħ   | その他の回転オプション( <u>M</u> ) |

(4)「桃子」のロゴマークを作成します。

i.「桃子」と入力して、1.(3)の ii.~ iv.の要領で「桃子」のワードアートを作成しま す。すると、右図の様になります。

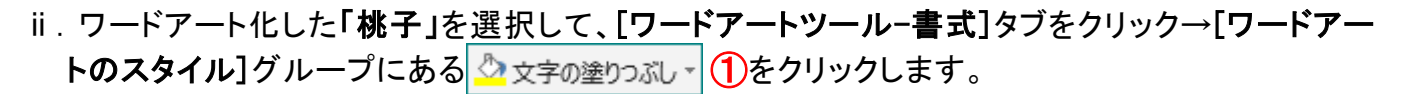

iii. カラーパレットの[標準の色]の中から、[赤]②を選択、クリックします。下右図の様なワードア ート文字になります。

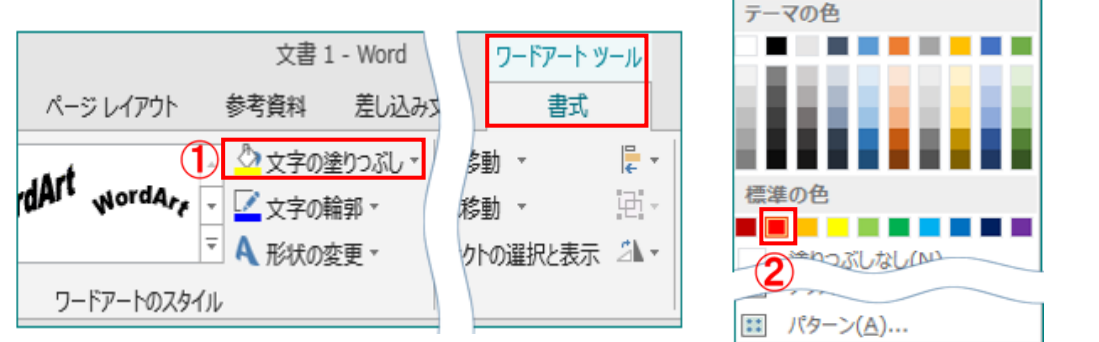

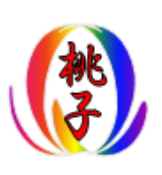

- iv. [ワードアートのスタイル]グループにある[文字の輪郭]▼ 2 文字の輪郭 3 灸クリックします。
- v.カラーパレットの中から、[線なし]④を選択、クリックします。下右図の様になります。

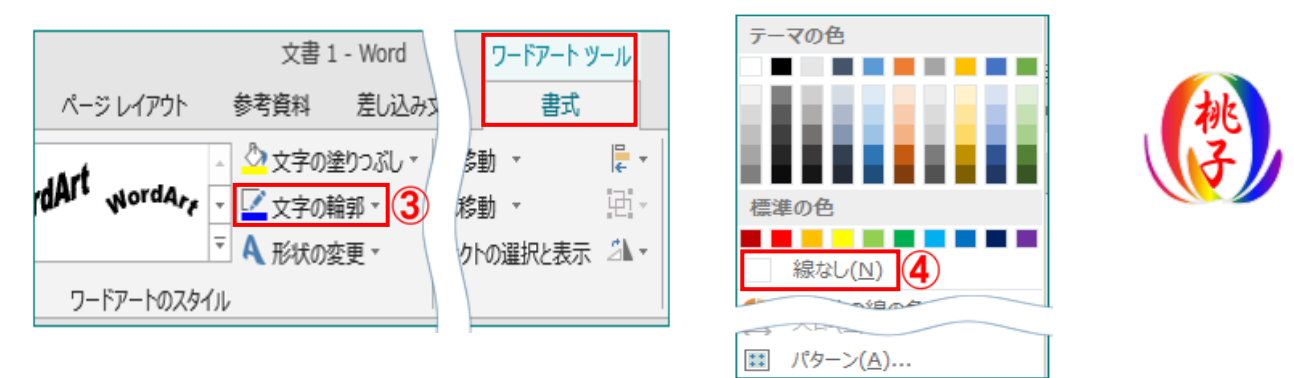

vi.「クローバー」の形が扁平ですから、下記要領でスタイルを少し縦長にします。 「クローバー」を選択して、サイズ調整ハンドルで好みのスタイルに調整します。

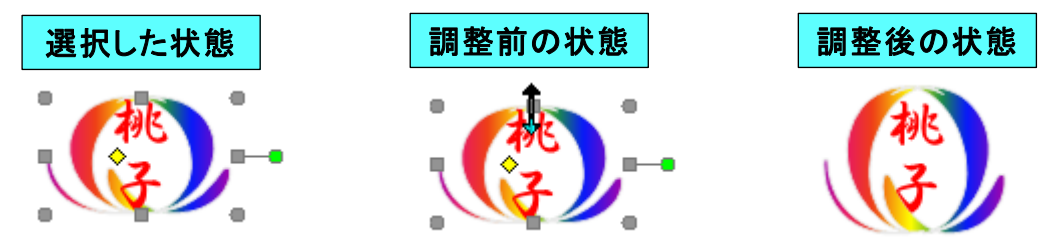

- vii. ここで、以下の要領でグループ化します。「桃子」をクリックして、「Shift」キーを押したまま「クロ ーバー」をクリックします。
- viii. 1.(3)のvi. の要領でグループ化します。

(5)ロゴマークの画像化と保存

ここでは「桃子のロゴマーク」を例に画像化と保存方法について説明します。

- i. 「桃子のロゴマーク」をクリックして、[ホーム] () タブ → [クリップ  $\pi^*$ - $\hbar^*$ ] グループにある[コピー] (2) をクリックします。
- ii. 同じグループにある[貼り付け]の▼3をクリックします。
- iii. [**貼り付けオプション**]画面が表示されますので、その中の[図]④を 選択、クリックします。

右の様な画像が貼り付けられます。

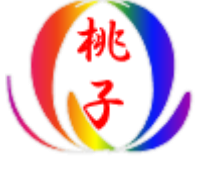

- iv. 上記 iii. で画像化し貼り付けした「桃子のロゴマーク」をクリックして、そのままの状態で右クリックします。
- v.メニューの中から[図として保存] 5を選択、クリックします。

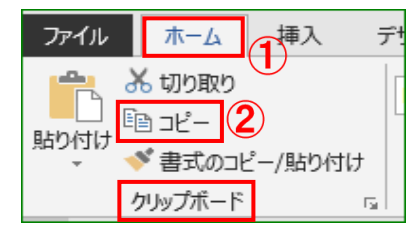

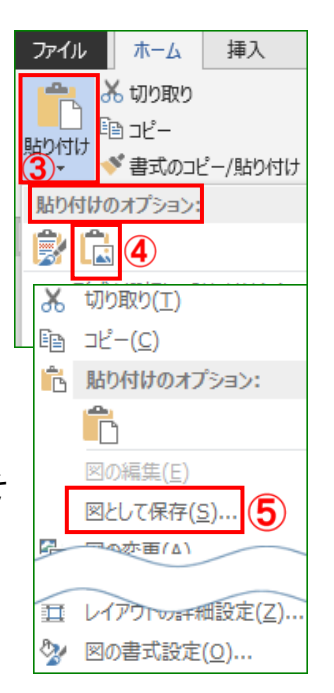

vi. [名前を付けて保存]画面の [保存場所;デスクトップ]を選 択して、[ファイル名;マイロゴ マーク] ⑥ (お好みで)と入 カ、[ファイル形式; PNG形 式] ⑦ で[保存] ⑧ をクリック します。

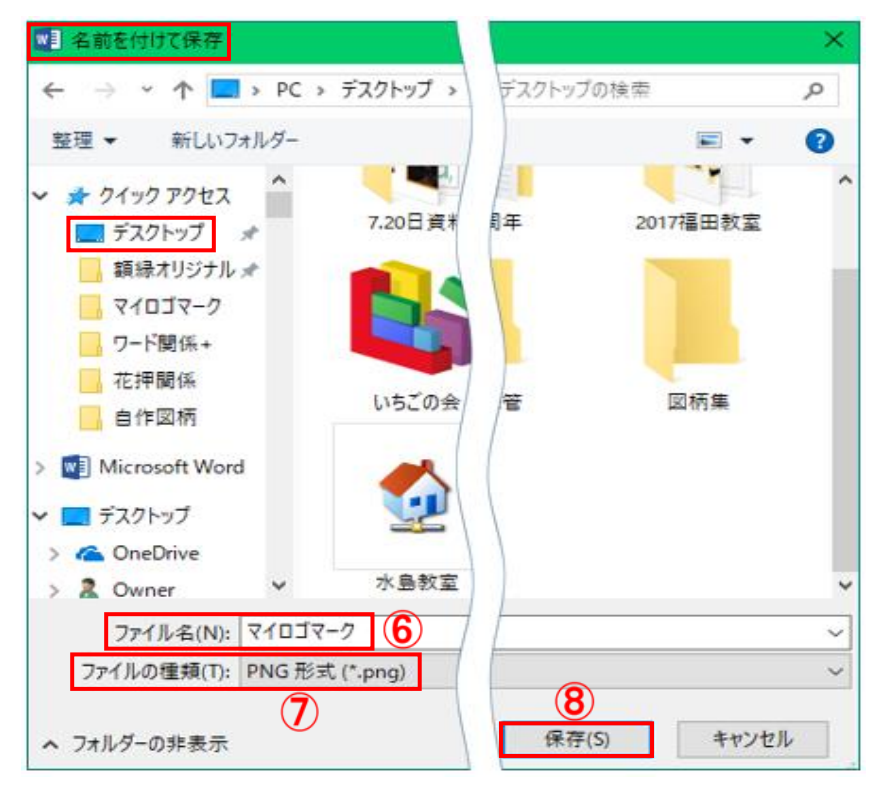

## 【Word2016の場合】

- (1)2頁の1.(2)のiiiの[ワードアートの編集]画面が表示されます。以下、2頁のiii、ivの 手順通りに実行すると右図の様な絵文字が挿入されます。
- (2)表示された「月星」を選択して、[ワードアートツール-書式]タブをクリックします。
- (3)[ワードアートのスタイル]グループにある[その他 〒]①をクリックします。

| WordArt WordArt wor | Are WordAri Wor | فکر⊈<br>tari → ⊆ ¢<br>1 ⊽ A ⊮ | 字の塗りつぶし ▼<br>字の輪郭 ▼<br>伏の変更 ▼ |
|---------------------|-----------------|-------------------------------|-------------------------------|
|                     | ワードアートのスタイル     |                               |                               |

(4)表示された[ワードアートギャラリー]の中から[ワードアート スタイル16]の[レインボー色]②を選択して、[OK]をクリッ クします。すると下図の様な絵文字が表示されます。

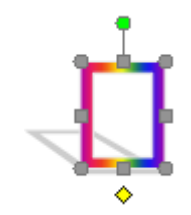

| ワードアートギ                     | ヤラリー    |         |                 |                 | ?          | ×   |  |  |  |
|-----------------------------|---------|---------|-----------------|-----------------|------------|-----|--|--|--|
| ワードアート スタイルの選択( <u>W</u> ): |         |         |                 |                 |            |     |  |  |  |
| WordArt                     | WordArt | NordAre | WordArt         | WordArt         | 8011414    | W   |  |  |  |
| WordArt                     | WordArt | WordArt | W <b>(2)</b> rt | WordArt         | 3011414    | W   |  |  |  |
| WordArt                     | WordArt | WordArt | WordArt         | WordArt         | Worddra    | W   |  |  |  |
| WordArt                     | WordArt | WordArt | <u>Undu</u>     | Worder          |            | **  |  |  |  |
| WordArt                     | Volte   | Marilla | Inth            | <b>Wender</b> i | 2010476    |     |  |  |  |
|                             |         |         |                 | ОК              | <b>+</b> Þ | ンセル |  |  |  |

(5)「レインボーの絵文字」を選択して、[ワードア ートツール-書式]③をクリック→[テキスト]グ ループの[テキストの編集]④をクリックしま す。

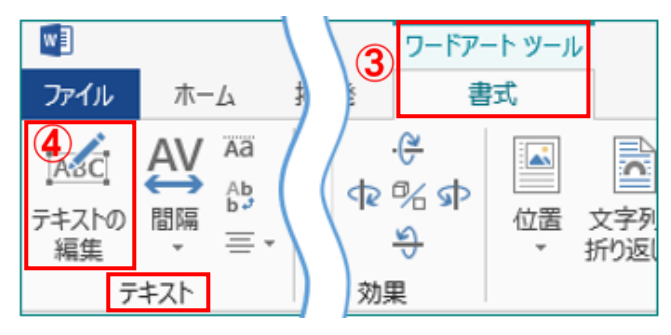

(6)2頁**の**1. (2)のiii、ivの手順通り実行すると、下図の様なワートアート化した月星が表示され ます。

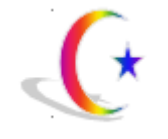